# Краткое руководство

## Загрузка бумаги

### Загрузка бумаги

 Сожмите фиксатор направляющей ширины бумаги внутрь и переместите его в положение, соответствующее формату загружаемой бумаги.

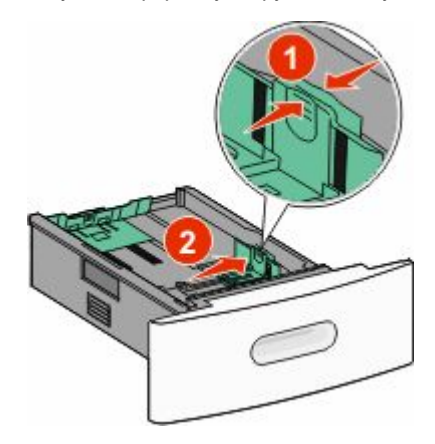

2 Разблокируйте направляющую длины, сожмите фиксатор направляющей длины бумаги и передвиньте направляющую длины бумаги в положение, соответствующее формату загружаемой бумаги.

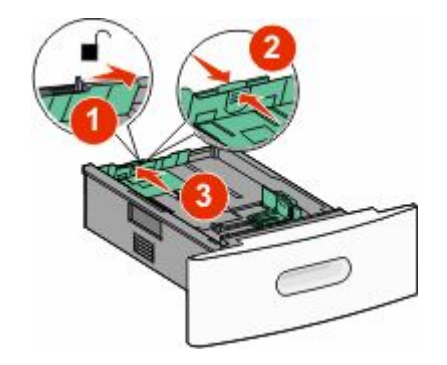

3 Изогните стопку бумаги, пролистайте ее и выровняйте края.

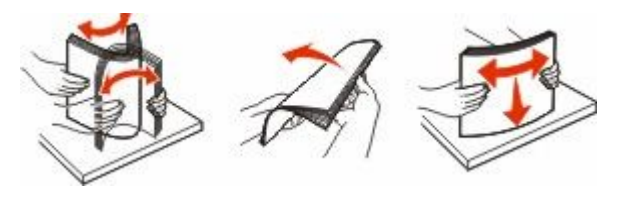

4 Загрузите бумагу.

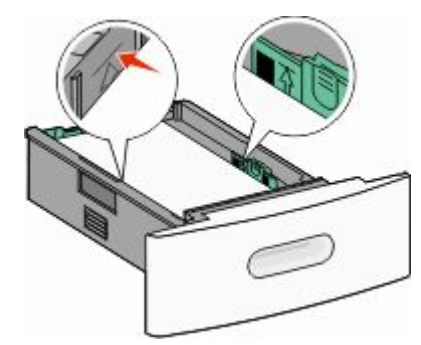

**Примечание.** Уровень максимального заполнения. Не перегружайте лоток.

5 Если загружена бумага другого типа, измените параметр типа бумаги для лотка с помощью сенсорного экрана.

### Устранение замятий

#### Замятия бумаги 200 и 201

 Нажмите на фиксатор, а затем опустите дверцу многоцелевого устройства подачи, чтобы открыть переднюю крышку.

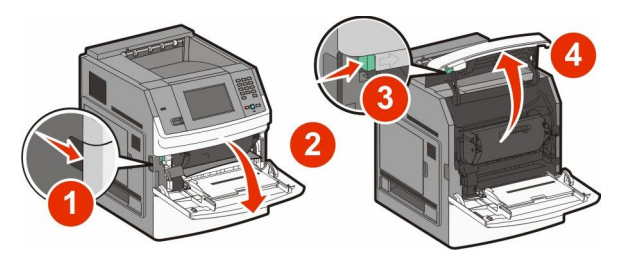

2 Поднимите и извлеките картридж из принтера.

#### Внимание! Возможность повреждения: Не

прикасайтесь к фотобарабану на внутренней стороне картриджа. Держите картридж только за рукоятку.

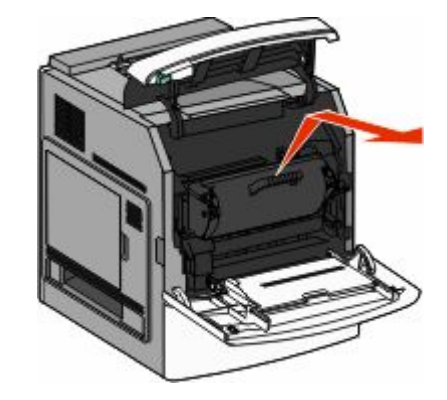

**3** Поместите картридж рядом на ровную гладкую поверхность.

**Внимание! Возможность повреждения:** Не оставляйте картридж на свету в течение длительного времени.

#### Внимание! Возможность

повреждения: Застрявшая бумага может быть покрыта незакрепленным тонером, который может оставлять пятна на одежде и коже. 4 Извлеките замятую бумагу.

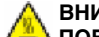

ВНИМАНИЕ-ГОРЯЧАЯ

• ПОВЕРХНОСТЬ: Внутренние детали принтера могут сильно нагреваться. Во избежание ожогов при прикосновении к горячим поверхностям подождите, пока поверхность остынет.

**Примечание.** Если бумагу не удается извлечь, откройте заднюю дверцу и извлеките бумагу сзади.

- 5 Выровняйте картридж и установите его на место.
- 6 Закройте переднюю крышку.
- 7 Закройте дверцу многоцелевого устройства подачи.
- 8 Нажмите Продолжить.

### Замятия бумаги 202 и 203

Нажмите **Состояние/Расходные материалы**, чтобы определить местоположение замятия. Если бумага выступает из принтера, вытащите бумагу, а затем нажмите **Продолжить**.

Если бумага не выступает из принтера:

1 Откройте верхнюю заднюю дверцу.

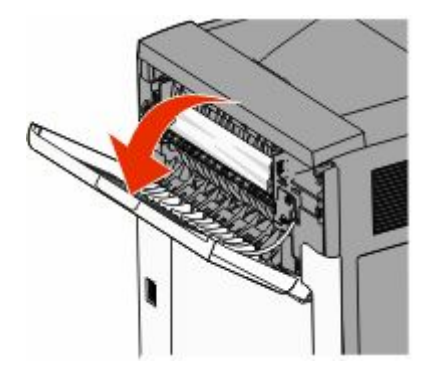

- 2 Аккуратно удалите смятую бумагу, стараясь не порвать ее.
- 3 Закройте верхнюю заднюю дверцу.
- 4 Нажмите Продолжить.

#### 230 Застряла бумага

#### Замятия бумаги сзади

- 1 Извлеките стандартный лоток.
- 2 Откройте нижнюю заднюю дверцу.
- **3** Если замятие не обнаружено, нажмите вниз на фиксатор.

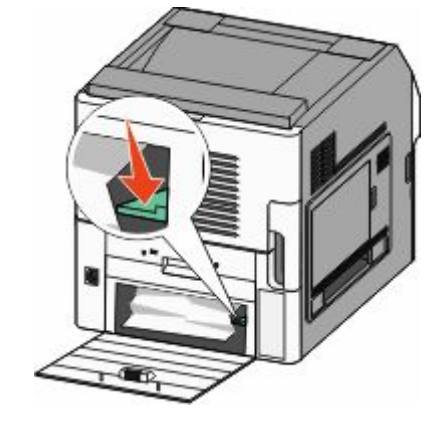

- 4 Извлеките замятую бумагу.
- 5 Закройте нижнюю заднюю дверцу.
- 6 Вставьте стандартный лоток
- 7 Нажмите Продолжить.

#### Замятия бумаги спереди

1 Выньте стандартный лоток из принтера.

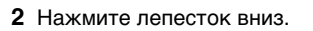

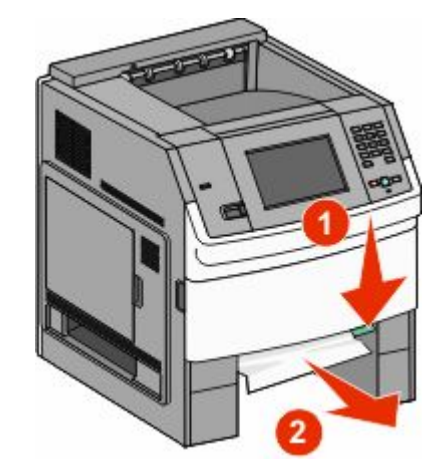

- 3 Извлеките замятую бумагу.
- 4 Вставьте стандартный лоток
- 5 Нажмите Продолжить.

#### 241-245 Замятия бумаги

- 1 Удалите лоток, указанный на рисунке.
- 2 Извлеките замятую бумагу и вставьте лоток.
- 3 Нажмите Продолжить.
- 4 Если сообщение о замятии бумаги в лотке на 250 или 550 листов не исчезает, выньте лоток из принтера.
- 5 Извлеките замятую бумагу и вставьте лоток.
- 6 Нажмите Продолжить.

### Поиск дополнительных сведений

#### Поиск сведений о принтере

- В руководстве пользователя можно найти следующую информацию.
  - Сенсорный экран и его применение.

- Установка и использование программного обеспечения принтера
- Уход и обслуживание принтера

Последнюю версию полного *руководства* пользователя можно найти на веб-узле по адресу www.lexmark.com/publications.

- На веб-узле поддержки Lexmark support.lexmark.com можно найти следующую информацию.
  - Поддержка по электронной почте
  - Поддержка путем общения через Интернет
  - Номера телефонов поддержки и часы работы в вашей стране или регионе (также можно найти на печатной гарантии, прилагаемой к принтеру).

**Примечание.** Выберите страну или регион, а затем выберите продукт для просмотра соответствующего веб-узла поддержки.